# Instructions d'installation de l'application GVAO sur un seul PC, en réseau local et réseau distant.

# Information importante pour les utilisateurs de GVAO-PREMIUM

Après l'installation de GVAO, pour utilisez la version GVAO-PREMIUM, il est impératif d'enregistrer votre clé d'activation pour accéder à toutes les fonctionnalités de l'application.

## Étapes pour installer la clé d'activation :

- 1. Ouvrez l'application GVAO après installation.
- 2. Clic dans le Menu en haut de l'écran Outils / Administration / Activez la version GVAO PREMIUM.
- 3. Suivez les instructions pour valider l'activation GVAO PREMIUM.
- 4. Une fois l'activation terminée, toutes les fonctionnalités PREMIUM seront disponibles.

5. Un point important est l'enregistrement de votre Code NIP fourni avec votre clé d'activation, Entrez votre code NIP (exemple : 123.000) dans le champ supérieur de la fenêtre Identité d'entreprise.

## Introduction

GVAO est une application de gestion commerciale conçue pour répondre à divers besoins :

1. Installation sur un seul PC : Solution idéale pour une utilisation individuelle. Le programme d'installation configure automatiquement tous les fichiers nécessaires, y compris un raccourci sur le bureau.

2. Réseau Pair-à-Pair avec un PC Principal : Les données sont centralisées sur un PC Principal, et les PCs secondaires y accèdent via des raccourcis personnalisés.

3. Réseau Pair-à-Pair avec un NAS Synology comme PC Principal : Le PC Principal est hébergé en machine virtuelle sur le NAS, offrant une solution robuste et sécurisée joignable à distance de l'ensemble du réseau par l'adresse IP du NAS.

## Installation sur un seul PC

- 1. Exécution du programme d'installation :
  - Lancez le programme d'installation GVAOInstall.exe pour commencer l'installation.
  - Par défaut, le dossier d'installation sera C:\GVAO. Vous pouvez choisir un autre emplacement si nécessaire.
- 2. Automatisation de l'installation :
- Le programme d'installation configure tous les fichiers nécessaires et crée automatiquement un raccourci sur le bureau pour lancer GVAO.
- 3. Utilisation :
  - Double-cliquez sur le raccourci pour ouvrir l'application.

## Installation en réseau Pair-à-Pair avec un PC Principal et des PCs secondaires

#### Installation sur le PC Principal

1. Installer GVAO :

- Installez l'application sur le PC Principal en exécutant GVAOInstall.exe. Par défaut, le dossier sera C:\GVAO, mais cet emplacement peut être modifié.

- Un raccourci sera automatiquement créé sur le bureau du PC Principal et celui-ci doit être conservé.

- Partagez le dossier contenant l'application (par exemple : C:\GVAO) sur le réseau local.

- Donnez un nom au dossier partagé, comme GVAO-Principal, ou personnalisez-le.

- Assurez-vous que les autorisations réseau permettent aux PCs secondaires d'accéder au dossier sans mot de passe, avec des droits de lecture et écriture.

#### Installation sur les PCs secondaires

1. Installer GVAO :

- Installez également GVAO sur chaque PC secondaire en exécutant GVAOInstall.exe.

2. Création d'un raccourci via Parcourir le réseau :

- Sur chaque PC secondaire, utilisez la fonction Parcourir le réseau pour localiser le dossier partagé du PC Principal contenant le fichier GVAO.exe (par exemple : dans Réseau > NomDuPCPrincipal > GVAO.Principal).

- Faites un clic droit sur GVAO.exe, sélectionnez Créer un raccourci, et placez ce raccourci sur le bureau.
- 3. Suppression des raccourcis créés automatiquement :
  - Supprimez nécessairement les raccourcis créés par défaut sur les PCs secondaires lors de l'installation !

#### Utilisation en réseau

- Les utilisateurs des PCs secondaires n'ont qu'à cliquer sur le raccourci pointant vers GVAO.exe sur le PC Principal pour ouvrir et utiliser GVAO.

## Installation en réseau Pair-à-Pair avec un NAS Synology comme PC Principal

#### Installation sur le NAS Synology (PC Principal virtualisé)

- 1. Configuration de la machine virtuelle :
  - Créez une machine virtuelle Windows via Virtual Machine Manager sur le NAS Synology.
  - Installez GVAO dans la machine virtuelle en exécutant GVAOInstall.exe.
  - Partagez le dossier contenant l'application, nommé par exemple GVAO-Principal, avec des autorisations adaptées aux PCs secondaires.

#### Installation sur les PCs secondaires

- 1. Installer GVAO :
  - Installez également GVAO sur chaque PC secondaire.
- 2. Création d'un raccourci via Parcourir le réseau :

- Sur chaque PC secondaire, utilisez la fonction Parcourir le réseau pour localiser le dossier partagé dans la machine virtuelle (par exemple : Réseau > NomDeLaVM > GVAO-Principal).

- Faites un clic droit sur GVAO.exe, sélectionnez Créer un raccourci, et placez ce raccourci sur le bureau.
- 3. Suppression des raccourcis créés automatiquement :
  - Supprimez les raccourcis locaux créés par défaut sur les PCs secondaires et utilisez uniquement le raccourci pointant vers le PC Principal (VM).

#### Utilisation simplifiée

- Les utilisateurs des PCs secondaires lancent GVAO via le raccourci pointant vers GVAO.exe dans le dossier partagé sur la machine virtuelle. Cette méthode garantit une lecture/écriture fluide et simplifiée des données.

### Astuce pour la mise en place des raccourcis

L'utilisation de la fonction Parcourir le réseau simplifie considérablement la recherche et la création de raccourcis pour accéder à GVAO en réseau. Associée à une configuration réseau claire et sans mot de passe, cette méthode garantit une synchronisation efficace et fluide entre le PC Principal et les PCs secondaires, que ce soit avec un PC physique ou VM « machine virtuelle » sur NAS Synology.